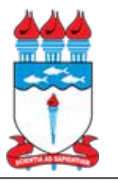

## Instruções para Inscrição no Edital Ciências da Saúde - PPGCS/UFAL

#### Como acessar o SIGAA/UFAL

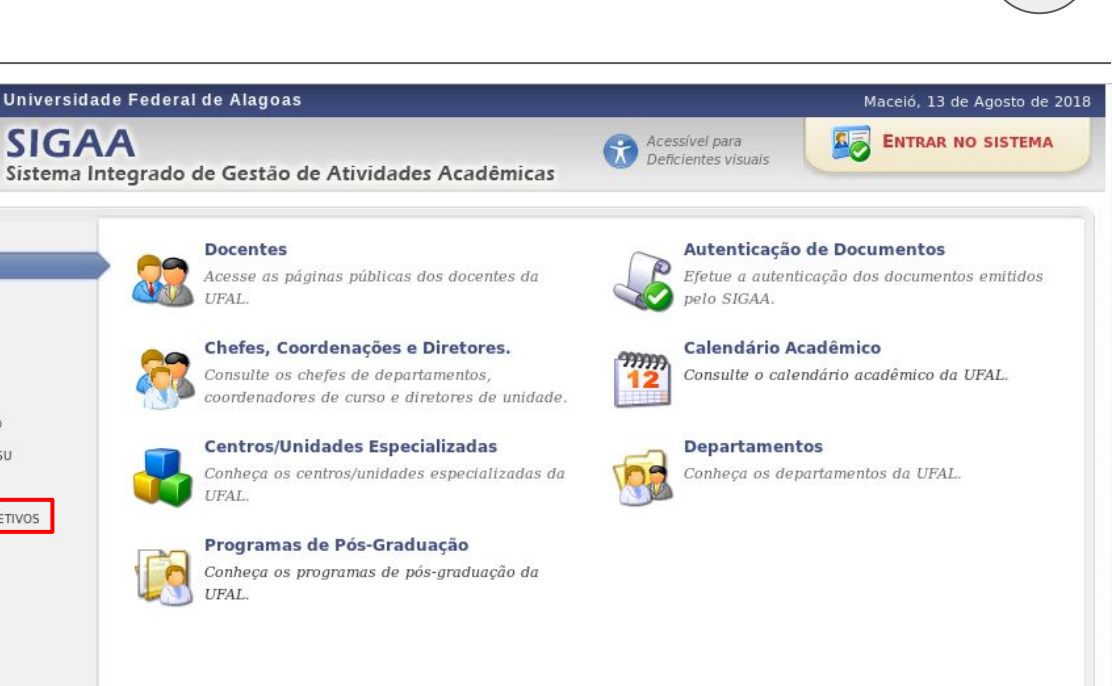

### Acesse o site:

http://sigaa.sig.ufal.br/

No menu da coluna da esquerda, clique em:

"PROCESSOS SELETIVOS"

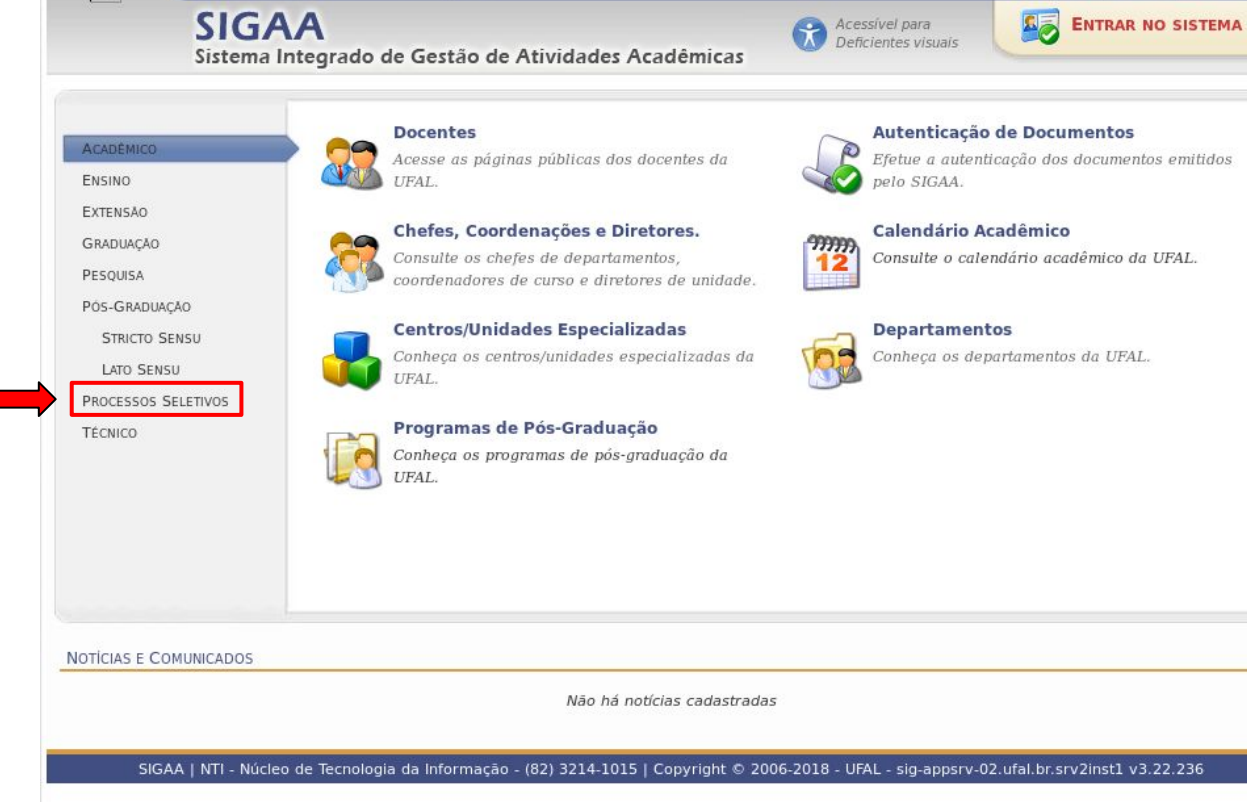

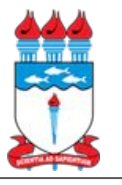

# Como acessar o SIGAA/UFAL

| Na tela seguinte, clique em                   | Universidade Federal de Alagoas                                                                                                  | Maceió, 13 de Agosto de 2018                                                                                                    |
|-----------------------------------------------|----------------------------------------------------------------------------------------------------|----------------------------------------------------------------------------------------------------|
|                                               | SIGAA<br>Sistema Integrado de Gestão de Atividades Acadêmica                                                                     | Acessível para<br>Deficientes visuais                                                                                                    |
| "Processos Seletivos - <u>Stricto Sensu</u> " | ACADEMICO<br>EXTENSÃO<br>GRADUAÇÃO<br>PESQUISA<br>POS-GRADUAÇÃO<br>STRICTO SENSU<br>LATO SENSU<br>PROCESSOS SELETIVOS<br>TÉCNICO | S<br>Processos Seletivos - Stricto Sensu<br>Consulte os processos seletivos de nível stricto- sensu abertos, inscreva-se ou gerencie suas inscrições. |
|                                               | NOTÍCIAS E COMUNICADOS<br>Não há notícias cadas<br>SIGAA   NTI - Núcleo de Tecnologia da Informação - (82) 3214-1015   Copyright | © 2006-2018 - UFAL - sig-appsrv-02.ufal.br.srv2inst1 v3.22.236                                                                                        |

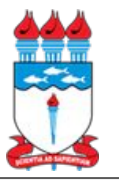

#### Como acessar o SIGAA/UFAL

Nesta tela, role a tela para baixo e procure por:

"Processo Seletivo Mestrado e Doutorado em Ciências da Saúde - PPGCS"

Quando encontrar, clique no ícone verde com uma setinha branca como

essa: 🜍

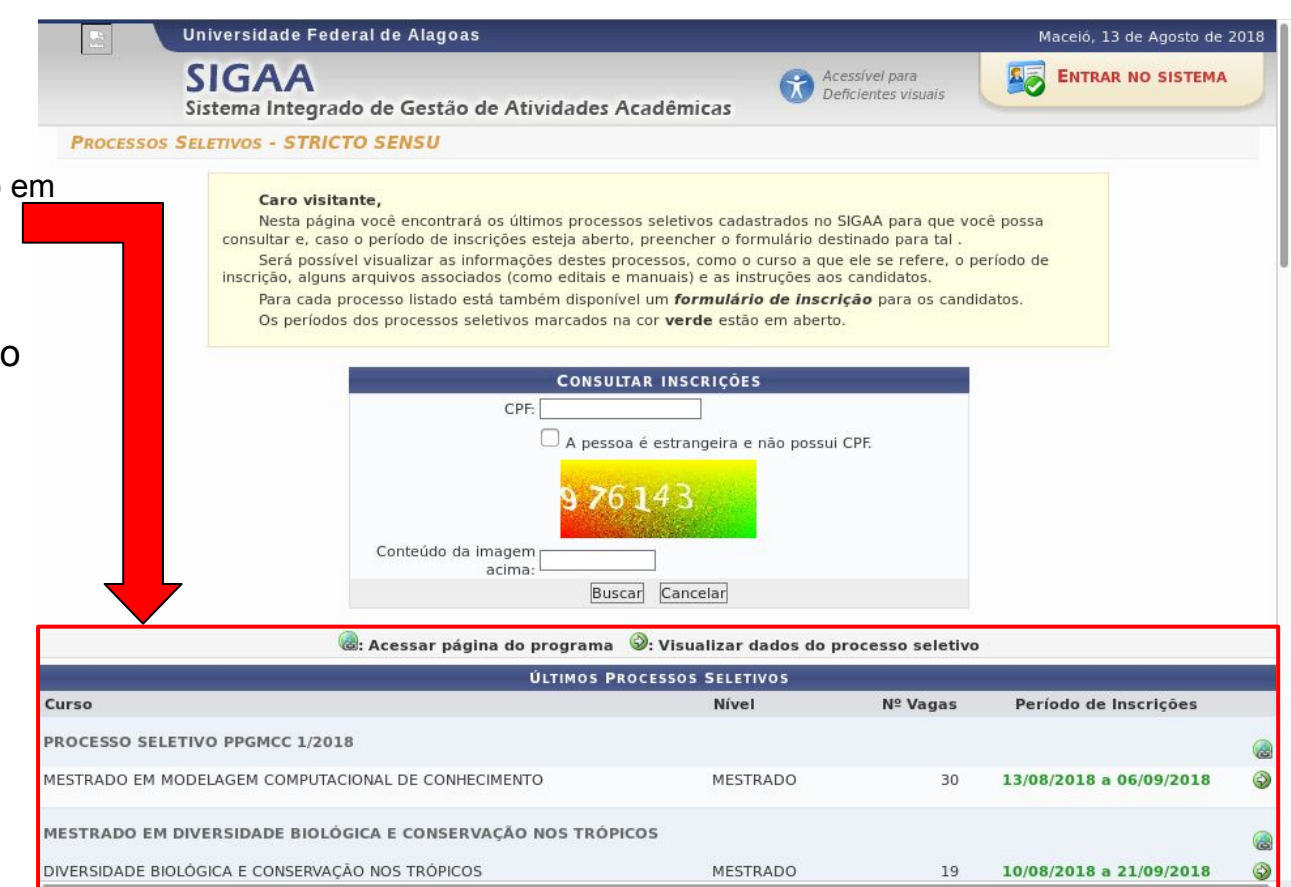